### クイックスタートガイド

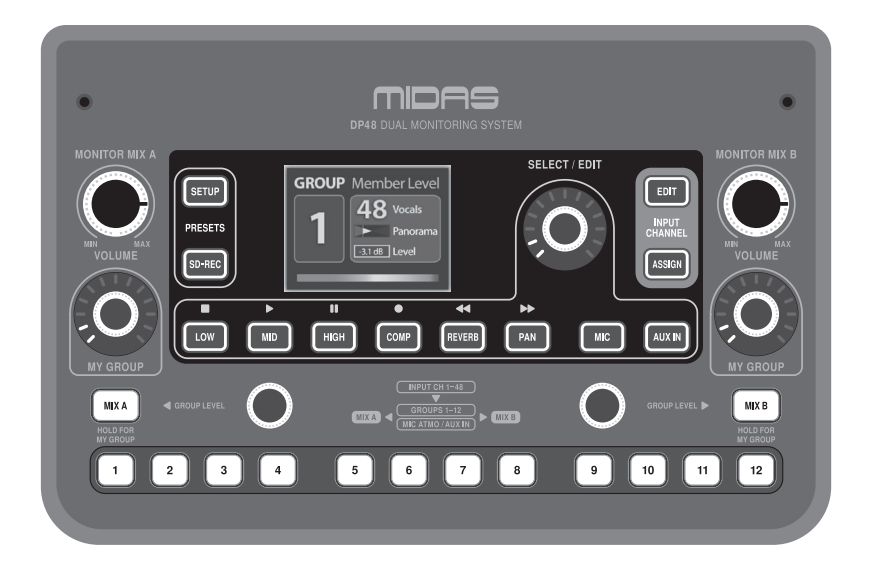

### DP48

Dual 48 Channel Personal Monitor Mixer with SD Card Recorder, Stereo Ambience Microphone and Remote Powering

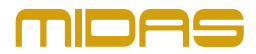

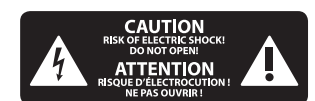

安全にお使いいただくために

注意 感電の.恐れがあり ますので、カバーやその他 の部品を取り外したり、開 けたりしないでください。 高品質なプロ用スピーカー ケーブル (¼"IS 標準ケーブル およびツイスト ロッキング プラグケーブル) を使用して ください。

注意 火事および感電 の危険を防ぐため、本装置 を水分や湿気のあるところ には設置しないで下さい。 装置には決して水分がか からないように注意し、 花瓶など水分を含んだもの は、装置の上には置かない ようにしてください。

注意 このマークが表示 されている箇所には、内部に 高圧電流が生じています。手 を触れると感電の恐れがあり ます。

**注意** 取り扱いとお手 入れの方法についての重要 な説明が付属の取扱説明書 に記載されています。ご使 用の前に良くお読みくだ さい。

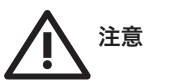

1. 取扱説明書を通してご覧 ください。

**2.** 取扱説明書を大切に保 管してください。 3. 警告に従ってください。
 4. 指示に従ってください。
 5. 本機を水の近くで使用しないでください。

6. お手入れの際は常に乾燥 した布巾を使ってください。

7. 本機は、取扱説明書の 指示に従い、適切な換気を妨 げない場所に設置してください。取扱説明書に従って設置 してください。

8. 本機は、電気ヒーターや 温風機器、ストーブ、調理台 やアンプといった熱源から離 して設置してください。

9. 二極式プラグおよびアー スタイプ (三芯) プラグの安全 ピンは取り外さないでくださ い。二極式プラグにはピンが 二本ついており、そのうち一本 はもう一方よりも幅が広くな っています。アースタイプの三 芯プラグには二本のピンに加 えてアース用のピンが一本つ いています。これらの幅の広 いピン、およびアースピンは、 安全のためのものです。備え 付けのプラグが、お使いのコ ンセントの形状と異なる場合 は、電器技師に相談してコン セントの交換をして下さい。

**10.** 電源コードを踏みつけた り、挟んだりしないようご注 意ください。電源コードやプ ラグ、コンセント及び製品と の接続には十分にご注意く ださい。

11. すべての装置の接地 (ア ース) が確保されていること を確認して下さい。

12. 電源タップや電源プラグは電源遮断機として利用されている場合には、これが直ぐに操作できるよう手元に設置して下さい。

13. 付属品は本機製造元が 指定したもののみをお使いく ださい。

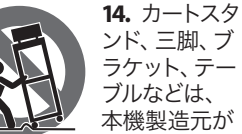

ブルなどは、 本機製造元が 指定したもの、 もしくは本機の付属品となる

もののみをお使いください。 カートを使用しての運搬の際 は、器具の落下による怪我に 十分ご注意ください。

**15.** 雷雨の場合、もしくは長期間ご使用にならない場合は、電源プラグをコンセントから抜いてください。

16. 故障の際は当社指定の サービス技術者にお問い合わ せください。電源コードもしく はプラグの損傷、液体の装置 内への浸入、装置の上に物が 落下した場合、雨や湿気に装 置が晒されてしまった場合、 正常に作動しない場合、もし くは装置を地面に落下させて しまった場合など、いかなる 形であれ装置に損傷が加わっ た場合は、装置の修理・点検 を受けてください。

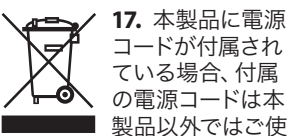

果品以外ではご使用いただけません。電源コードは必ず本製品に付属された 電源コードのみご使用ください。

**18.** ブックケースなどのよう な、閉じたスペースには設置 しないでください。

19. 本機の上に点火した蝋 燭などの裸火を置かないでく ださい。

20. 電池廃棄の際には、環境 へのご配慮をお願いします。 電池は、かならず電池回収場 所に廃棄してください。

**21.** 本装置は 45℃ 以下の温 帯気候でご使用ください。

#### 法的放棄

ここに含まれる記述、写真、 意見の全体または一部に依拠 して、いかなる人が損害を生 じさせた場合にも、Music Tribe は一切の賠償責任を負いま せん。技術仕様、外観および その他の情報は予告なく変更 になる場合があります。商 標はすべて、それぞれの所有 者に帰属します。Midas、Klark Teknik, Lab Gruppen, Lake, Tannoy, Turbosound、TC Electronic、TC Helicon、 Behringer, Bugera, Oberheim, Auratone、Aston Microphones およ び Coolaudio は Music Tribe Global Brands Ltd. の商標または-登録 商標です。© Music Tribe Global Brands Ltd. 2021 無断転用禁止。

#### 限定保証

適用される保証条件と Music Tribe の限定保証に関す る概要については、オンライ ン上 musictribe.com/warranty にて 詳細をご確認ください。

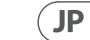

JP

JP

# はじめに

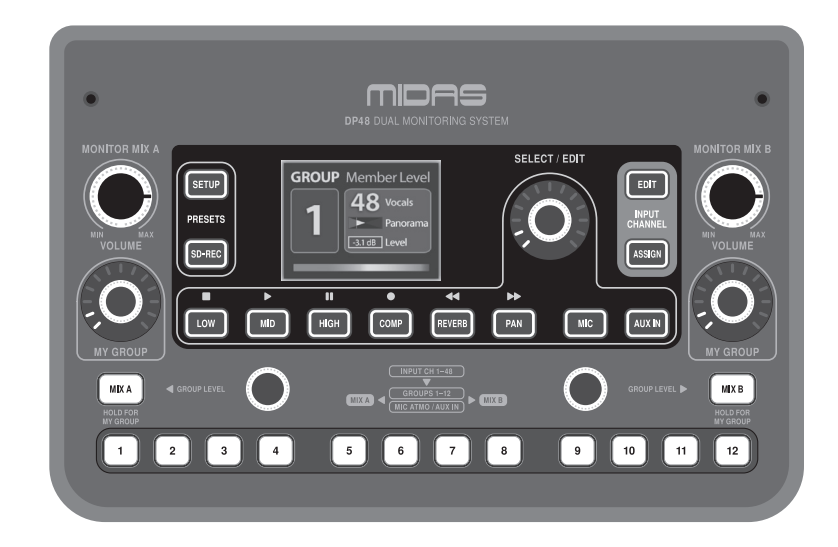

### ようこそ!

DP48 パーソナルモニターミキサーをお買い上げいただき、誠にありがとうございます。

DP48 ユニットは、オプションの DP48 MB 取り付けブラケットシステム (別売り)を使用してマイクスタン ドに取り付けるのに適したコンパクトな形式で収納されています。

すべてのユーザーコントロールはトップパネルに使いやすいように配置されており、すべてのプライマリコネクタは DP48 のリアパネルにあります。

DP48 デュアルモニタリングミキサーは、低レイテンシの浮動小数点オーディオエンジンを使用して、1 人または 2 人のユーザーに独立したミックスで優れたステージと IEM (インイヤーモニタリング) サウ ンドを提供します。ミキサーは、SINGLE (1 人のミュージシャンに1つのミックス、デュアル MY GROUP ノ ブを使用可能) と DUAL (2 人のミュージシャンに別々のミックス) の 2 つの異なるモードで操作でき ます。

DP48 の AES50 接続は、12 のステレオグループに自由にミックスできる 48 kHz / 24 ビットの解像度で 48 の個別の入力チャンネルを提供します。12 のステレオグループはすべて、セミパラメトリック 3 バンド EQ、コンプレッション、リバーブセンドを備えています。ミックス A と B には、それぞれ独自の EQ 処理と 調整可能なブリックウォールリミッターがあり、電話出力の過度のレベルを防ぎます。

DP48 には、ミックスを設定する際のチャンネルからグループへの割り当てを簡素化する自動設定機能 も含まれています。これで、グループを最初から手動で設定する代わりに、DP48 は AES50 データストリ ームを自動的に評価し、チャネルの色やチャネル名などの特定の共通機能を共有するすべてのチャネ ルをグループ 1~12 に割り当てることができます。これにより、この自動構成機能により、エンジニア は接続された IEM (インイヤーモニタリング)の世界全体にミックス構造を簡単に分散させることがで きます。

#### 特徴

- MIDAS パーソナルモニタリングシステムハブと 互換性のあるデュアル 48 チャンネルパーソナ ルモニターミキサー
- 12のステレオグループにより、完全に構成可能 なステムグループからのパーソナルミックスの 迅速な作成とバランス調整が可能になります
- デュアルミックス機能により、2つの完全なモニターミックスを独立して制御できます
- リハーサルセッションとパフォーマンスのステレオ録音と再生のための統合 SD カードインターフェース
- 内蔵のステレオアンビエンスマイクは、ステージ上のサウンドフィードを提供し、インイヤーモニターで孤立感を取り除きます。
- スタジオ品質のリバーブは、メインコンソール から独立して、個人的なインイヤーミックスに 空間的な雰囲気を追加します
- Power over Ethernet (PoE) を備えた MIDAS ハブからの直接 AES50 接続を介したリモート給電
- 独立した DC 電源により、 DP48 パーソナルモニ ターミキサーのデイジーチェーン接続が可能 になり、PoE ハブなしで使用できます。
- Midas および Behringer デジタルコンソールや1/0 ボックスを含む 44.1/48 kHz AES50 搭載デバイス と互換性がありますMidas PRO SERIES および M32 コンソール入力チャンネルのラベリングと色情 報は、AES50 入力チャンネルを介して DP48 パー ソナルモニターミキサーに送信されます

#### このマニュアルについて

DP48パーソナルモニターミキサーの取扱説明書です。このマニュアルは、開梱、設置、接続、セットアップ、および操作の手順を説明することにより、ユニットをできるだけ早く設置して操作できるようにすることを目的としています。DP48に慣れるために、上部パネルと背面パネルの説明と、わかりやすいユーザー指示があります。

#### 追加情報について

DP48 の信号フローとアーキテクチャの概要と概要については、オンラインの DP48 製品ページ (www.midas.com/p/POBMX/Downloads) に掲載されている補足のブロック図/操作チャートを参照してくだ さい。

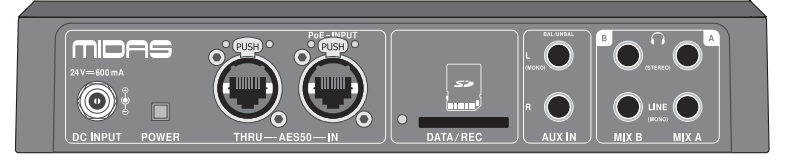

JP

- AE550 リターンチャンネルを使用すると、パー ソナルミックスをコンソールまたはハブに送り 返して、ワイヤレス IEM トランスミッターに接続 できます。
- 遮蔽された CAT5 / 5e ケーブルを介した最大 100mのリモート操作
- MIDAS ハブを介した DP48 パーソナルモニターミ キサーのリモートセットアップと制御
- 両方が同じハブに接続されているか、デイジ ーチェーン構成で使用されている場合の別の DP48の完全なリモートコントロール
- ハイコントラスト 2.4"カラー TFT ディスプレイ 画面は、ミックスパラメーター、メーター、グ ループ割り当ての明確な概要を提供します
- ローカルクリックトラック用のアナログステレ オ補助入力
- すべてのステージモニタリング環境で使用するための高出力ヘッドフォン出力
- 完全に調整可能なリミッターにより、音の露出 制限内で安全な監視レベルが可能になります
- DP48MB アダプター付きのマイクスタンドにしっ かりと取り付けます(別売)
- 10年間の保証プログラム\*
- 英国で設計および設計された
- \*保証の詳細は musictribe.com/support で確認で きます。

JP

## はじめに

#### 開梱

DP48 ユニットを慎重に開梱します。次に、輸送中に発生した可能性のある損傷の兆候がないかユニッ トを注意深く検査し、損傷が見つかった場合はすぐに宅配便業者に通知します。

DP48 機器パッケージの内容を確認してください。不足している、正しくない、または欠陥のある部品が ある場合は、最寄りの販売代理店またはMIDASサポートにお問い合わせください。

このボックスの中に、次のアイテムがあります。

- DP48 パーソナルミキサー
- 外部電源
- クイックスタートガイド

機器をメーカーまたはサプライヤーに返却する必要がある場合、または後でユニットを輸送または出 荷する必要がある場合に備えて、元の梱包を保持してください。

#### カ

DP48 ユニットは、AES50 接続を介してリモートで、または付属の外部電源を直接接続することで電力を 供給できます。

注意: 電源投入時、MONITOR MIX A または MONITOR MIX B つまみの位置が約 1cm 以上の場合。25% (9 時)、デバイスはロックされたままになり、オーディオはミュートされ、次の表示がディスプレイに表示 されます。

#### ATTENTION!

TURN DOWN VOLUME OF MONITOR MIX A / B

このセキュリティメカニズムは、耳を保護し、過度の大音量による損傷からヘッドフォンを保護しま す。デバイスのロックを解除してオーディオを再度アクティブにするには、両方のノブを反時計回りに 完全に回します。

#### 接続する

| DP48 ユニットは、次のリード線とコネクタを使用<br>します。 | モノライン出力–バランスの取れた ¼" TRS コネ<br>クタ |
|-----------------------------------|----------------------------------|
| AES50 接続:                         | 電源接続:                            |
| ステータス表示付きの Neutrik Ether CON      | AES50 を介したリモート電源                 |
| 一次アナログ入力:                         | 外部DC電源                           |
| 補助入力-バランス型 ¼" TRS コネクタ            |                                  |
| 一次アナログ出力:                         |                                  |
| 電話–ステレオデュアル ¼" TRS コネクタ           |                                  |
|                                   |                                  |

## トップパネルとリアパネル

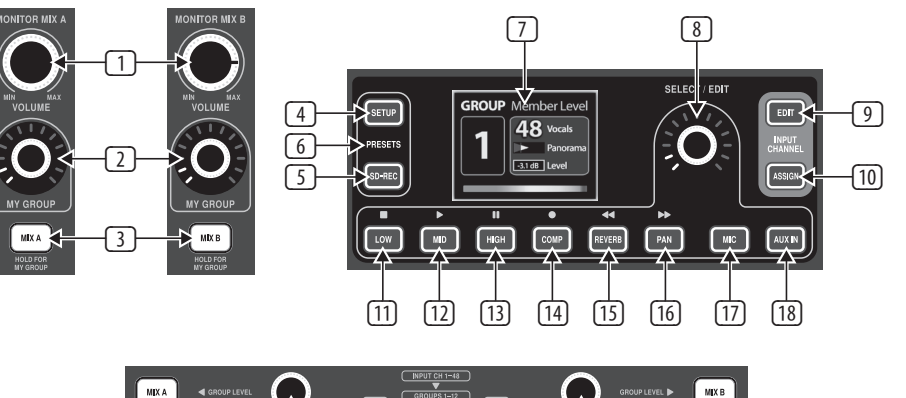

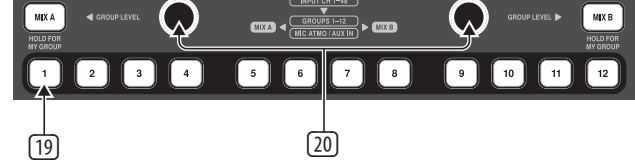

- III ボリューム ノブは、ノブ 6 のそれぞれのミックスの 全体的な出力ボリューム を制御します。
- 自分のグループ ノブを 12のグループの1つに割 り当てて、それぞれの MIX A/MIXB 出力でそのグルー プのレベルを永続的に制 御できます。
- ③ MIXA/MIXB ボタンを使用 すると、EQ、リミッター、 リバーブリターンなどの ミックスの処理を選択で きます。
- **セットアップ** ボタンは、 ミキサーモード、SDレ コーダー、リバーブタイ プ、AUXIN入力、アンビエ ンスマイク、明るさ、リモ コン、その他の一般的な 設定にアクセスします。
- **SD-REC FAT 32** フォーマット のSDカードがリアパネル スロットにある場合、ボ タンは2トラックの録音/ 再牛操作を開きます(24 を参照)。

プリセット (SETUP と ⑨ 編集 ボタンを使用する SD-REC を同時に押す) 完 と、選択したグループに割 全なミックスプリセットを り当てられた入力信号の 保存およびロードできま レベルとパンの調整にア す。SD カードでミックスプ クセスできます。 レベルと リセットをインポート/エ クスポートするか、12の内 部メモリスロットの1つを 使用できます。 RESET 機能 を使用して、12個のメモリ スロットをクリアし、優先

.

される工場出荷時のステ

ータスを再確立します。

表示 パラメータ、チャン

ネルレベル、チャンネル

グループなど、現在のミッ

クスに関するデータを表

選択/編集 プッシュエン

コーダーを使用すると、

さまざまなパラメーター

を選択および調整でき

示します。

ます。

 $\overline{7}$ 

8

- パンのデフォルト設定は 0dBセンターです。編集モ ードで調整を行うと、選 択したグループが自動的 にソロになります。 割当 ボタンは、チャネル
- [10] をグループに割り当てる ために使用されます。
  - 注意:次の点に注意して ください:
  - 選択した AES50 入力チャ ンネルは自動的にソロ化 され、チャンネルの割り 当てが簡単になります。
  - MIX A / MIX B ボタンまたは グループボタンのいずれ かがアクティブな場合、 そのグループまたはミッ クスの処理 (EQ、コンプレ ッサー、リバーブなど)を 調整できます。

JP

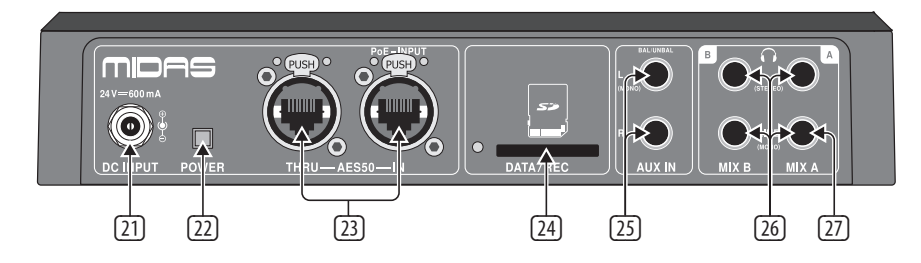

- LOW(□)ボタンは、現在 選択されているグループ、 または選択されたミック スAまたはBの低音平衡 化パラメーターを選択し ます。SELECT/EDITプッシュ エンコーダーを回して調 整します。LOW(□)ボタ ンは、SD録音/再生のコン トロールとしても機能し ます。
- ID MID(■)ボタンは、現在 選択されているグループ、 または選択されたミック スAまたはBのミッドレン ジ平衡化パラメーターを 選択します。SELECT/EDIT プッシュエンコーダーを 回して調整します。MID (■)ボタンは、SDの記 録/再生のコントロールと しても機能します。
- 高(□)ボタンは、現在選 択されているグループ、ま たは選択されているミッ クスAまたはBの高音域 の平衡化パラメーターを 選択します。SELECT/EDITプ・ ッシュエンコーダーを回 して調整します。HIGH (□)ボタンは、SD録音/ 再生のコントロールとし ても機能します。

- COMP(□)ボタンは、選択
   した GROUPS 1-12 または MIXA / MIX B ボタンに応じ て、Group COMPRESSOR また は LIMITER ウィンドウを開 きます。

   グループ 1~12 のボタン
  - クルーク 1~12 00 ホタク を選択すると、そのグル ープの圧縮設定を調整で きます。
- MIXAまたは MIXB ボタン を選択すると、選択した ミックスのピーク制限し きい値を調整できます。( 注:リミッターは常にオン になっています。)
- COMP(□)ボタンは、SDの
   記録/再生のコントロール
   としても機能します。
- リバーブ(<<)ボタンをクリ ックすると、次のパラメー タで調整ダイアログが開 きます。
- 選択したグループのリバー ブセンドレベル
- 選択したミックスのリバー プリターンレベル

REVERB(<<) ボタンは、SD 録音/再生のコントロール としても機能します。 **PAN(>>)** ボタンは、現在 選択されているグループ のパノラマ設定にアクセ スし、MIX A および MIX B に送信されます。

PAN(>>) ボタンは、SD 録 音/再生のコントロールと しても機能します。

- MIC ボタンは、イコライザ ーまたはミックスレベル 調整用のアンビエントマ イクオーディオを選択し ます。照らされた隣接す るボタン(LOW、MID、HIGH、 または PAN) のいずれか を選択して編集できま す。
- IB AUX 入力 ボタンは、イコ ライザーまたはミックス レベル調整用の補助オー ディオ入力を選択します。 照らされた隣接するボタ ン (LOW、MID、HIGH、また は PAN)のいずれかを選択 して編集できます。
   グループ 1~12 ボタン
  - グループ 1~12 ボタン は、イコライザーまたは ミックスレベル調整用の グループオーディオを選 択します。点灯している ボタン (LOW、MID、HIGH、 COMP、REVERB、PAN)のい ずれかを選択して編集で きます。

- <sup>20</sup> **グループレベル** ノブを 24 データ/ REC スロットを使 使用すると、現在 GROUPS 用すると、個人のステレ 1~12ボタンで選択され オミックスを SD カードメ ているグループのレベル ディアに直接記録できま す。SD カードに記録され を 直接 調整 できます。 MIX たミックスは、ミックス A A または MIX B に移動し ます。 またはミックス B に直接 再生できます (再生レベ DC入力 付属の外部電源
  - を接続します。MIDAS外 部電源のみを使用してく ださい。
- パワーボタンはユニット のオンとオフを切り替え ます。

[23] AES50 スルー/イン EtherCON ソケットは、デジ タルコンソールへの接続 を提供します。AES50 接続 は、シールドされた Cat-5e イーサネットケーブルを介 してオーディオと制御デ ータを双方向に渡すこと ができます。AES50 INソケ ットは、AES50を介して接 続された最初のDP48のア ダプターなしの操作のた めに、リモート PoE (Power over Ethernet) も受け入れ ます。各ソケットには、赤 と緑のLEDのペアがあり、 次のことを示します。

緑の脈動と赤の消灯=有 効な音声と有効な制御デ ータ。アクティブなリン ク。 緑は常に点灯し、赤は消 灯=有効な音声と有効な 制御データ。スタンバイリ

### ンク。

緑が消え、赤が点灯=ク ロック同期が利用でき ず、音声がありません。リ ンクに失敗しました。

- れています)。 **AUX 入力** 入力により、追 加のラインレベルステレオ (Lおよび R 入力)または モノラル (L入力のみ)入 力を、¼" TRS コネクタ付き のケーブルを使用してミ ックスにルーティングで きます(たとえば、ローカ ルクリックトラックまたは メトロノーム信号を挿入 するため)。
- 電話 A/B 出力は、ヘッド ホンまたは他のモニタリ ングシステムを介してモ ニタリングするためにア クティブミックスを送信 します。
- 単核症 出力ジャック は、¼"TRS コネクタを備 えたケーブルを介してラ インレベルのバランスモ ノラル信号を送信する ために使用できます(た とえば、ローカルステー ジモニターに給電するた め)。

### 操作

#### コントロールとインジケーター

どの操作でも、その操作に使用できる機能ボタンは白いバックライトで点灯し、ボタンがアクティブであることを示します。たとえば、LOW / MID / HIGH イコライザーまたは COMP (コンプレッサー)ボタンは、GROUPS 1-12 または MIXA / MIX B ボタンのいずれかが押されたときに点灯します。

ボタンを繰り返し押すことで、どの選択でもオン/オフを切り替えることができます。特定の機能ボタンが使用できない場合は、最初に他のアクティブな機能をオフにすることを検討してください。

一部のメニューでは、REVERB(<<) ボタンと PAN(>>) ボタンを使用してページ間を移動します。

#### ミックスモードの選択

最初のステップとして、ニーズに合わせてミックスモードを選択する必要があります。たとえば、同じ DP48 ミキサーを別のミュージシャンと共有していますか、それともミキサーを使用している唯一のミュ ージシャンになりますか?

各ミックスモード (SINGLE と DUAL) は、MIXA と MIXBの両方に共通するパラメーターを定義します。

- シングル モードは MIX A のみを使用しますが、このモードでは、左右の MY GROUP ノブを異なるグ ループに割り当てて、その場で追加の制御を行うこともできます。ショートカット「MIX A」[「MIX B」] + GROUPS 1~12 の数字ボタンのいずれかを使用して、左[右]グループを MY GROUP ノブに割り当てま す。
- デュアル モードを使用すると、同じグループで MIXAと MIXBのレベルとパノラマの設定を変えることができます。
- 注意: MIXAと MIXBの両方で、基礎となるチャネルからグループへの構成は同じままです。

#### ミックスモードを選択するには

- 1. SETUP ボタンを押して、SETUP 画面にアクセスします。
- 2. SELECT / EDIT プッシュエンコーダーを回すか、REVERB(<<) ボタンと PAN(>>) ボタンを押して、½ ページを選択します。
- 3. SELECT/EDIT プッシュエンコーダーを回して、最初のエントリである MIXER MODE に到達します。
- 4. SELECT / EDIT プッシュエンコーダーを押して、調整用のパラメーターをアクティブにします。
- 5. SELECT EDIT プッシュエンコーダーを回して、希望のミックスモードを選択します。

#### ミックスプリセットの保存と管理

ミックス設定のプリセット全体を、すべてのグループとパラメーターの割り当てを含めて、12の内部ストレージスロットのいずれかに保存できます。ストレージスロットは、DP48の電源がオフになった後でもプリセットを保存します。

#### ミックスプリセットを保存するには

- 1. SETUP ボタンと SD-REC ボタンを同時に押して、PRESETS 画面にアクセスします。
- 2. SELECT/EDIT プッシュエンコーダーを回して、SAVE オプションまでスクロールします。
- 3. SELECT / EDIT プッシュエンコーダーを押します。現在のミックスプリセットを保存するストレージ スロットを選択するように求めるプロンプトが表示されます。
- GROUPS 1~12 ボタンのいずれかを押して、ストレージスロットを選択します。保存されたミック スプリセットがすでに含まれているストレージスロットの場合、一致する GROUPS 1~12 ボタン が点灯します。

- 5. 保存されたプリセットがすでに含まれているスロットを選択すると、ストレージスロットにす でにあるプリセットを上書きするかどうかを尋ねるプロンプトが表示されます。
- 6. ストレージスロットを上書きする場合は、SELECT / EDIT プッシュエンコーダーを使用して[はい] オプションを選択します。
- 7. システムにより、プリセットページに戻ります。
- 8. SETUP または SD-REC のいずれかを個別に押して、トップレベルの MIX A / MIX B METERS 画面に戻り ます。

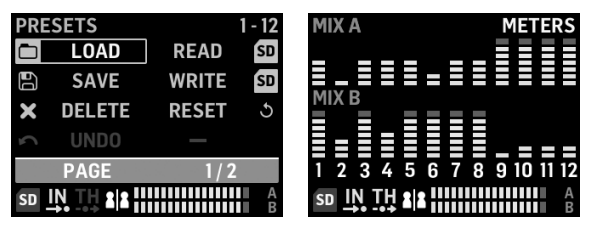

#### PRESETS 1/2 screen

MIX A/MIX B METERS screen

#### 保存したミックスプリセットをロードするには

- 1. SETUP ボタンと SD-REC ボタンを同時に押して、PRESETS 画面にアクセスします。
- 2. SELECT / EDIT プッシュエンコーダーを回転させて、LOAD オプションまでスクロールします。
- 3. SELECT / EDIT プッシュエンコーダーを押します。 ミックスプリセットをロードするストレージスロットを選択するように求めるプロンプトが表示されます。
- 4. GROUPS 1~12 ボタンのいずれかを押して、ストレージスロットを選択します。保存されたミック スプリセットがすでに含まれているストレージスロットの場合、一致する GROUPS 1~12 ボタン が点灯します。
- 5. その後、システムは自動的に[プリセット]ページに戻ります。
- 6. SETUP または SD-REC のいずれかを個別に押して、トップレベルの MIX A / MIX B METERS 画面に戻 ります。

#### ミックスパラメータをデフォルト設定にリセットするには

- 1. SETUP ボタンと SD-REC ボタンを同時に押して、PRESETS 画面にアクセスします。
- 2. SELECT / EDIT プッシュエンコーダーを回転させて、RESET オプションまでスクロールします。
- 3. SELECT / EDIT プッシュエンコーダーを押します。 リセットの決定を確認するように求めるプロンプトが表示されます。
- 実際にリセットして初期化する場合は、SELECT / EDIT プッシュエンコーダーを使用して[はい]オ プションを選択します。
- 5. その後、システムは自動的に[プリセット]ページに戻ります。
- 6. SETUP または SD-REC のいずれかを個別に押して、トップレベルの MIX A / MIX B METERS 画面に戻 ります。

注意: リセット/プリセットロードコマンドから保護するパラメータを制御するには、ページの「プリセットロック」 セクションに移動します。 PRESETS 画面の 2/2 で、次のオプションからロック設定を選択し

#### チャネルとグループの自動構成

DP48の「ASSIGN BY」マクロは、着信 AES50 チャネルのグループへの自動マッピングを特徴としています。 このマッピングは、FOH またはミキシングボードのモニターエンジニアが設定したチャンネルの色とチ ャンネル名の情報を使用して行うことができます。

注意: SETUP / ASSIGN BY マクロは、機能の起動時の AES50 チャネルの色/名前に従って、チャネルを1回 だけマップします。関数は自動的に更新されないため、エンジニアが後でセットアップを変更した場合 は、AutoConfig 関数を再起動して、新しい構成を DP48 にキャプチャする必要があります。結果に満足で きない場合は、いつでも自動マッピングを手動で変更できます。

チャネルグループの割り当てを自動構成するには、SETUPボタンを押し、SETUP 画面で希望の ASSIGN BY 機能を選択します。

| SETUP        | MIXER    |
|--------------|----------|
| MIXER MODE   | DUAL     |
| STAND ALONE  | 48000 Hz |
| ASSIGN BY    | NAME     |
| ASSIGN BY    | COLOUR   |
| PAGE         | 1/8      |
| SD IN TH & A | A        |

#### SETUP 1/8 screen

- ASSIGN BY NAME は、AES50 データストリームのチャネル名情報を使用して、入力チャネルを DP48 グ ループに自動的にマッピングします。これには次の詳細が含まれます。
  - チャネルがチャネル名でグループ 1~12 に割り当てられることを確認/キャンセルします
  - ・
     ・
     関数は、以前のすべてのグループチャネル割り当てをクリアします
  - -'\*()、などの特定の先頭文字を含むチャネル。/[] <>は0dB レベルで割り当てられたグルー プにミックスされ、中央にパンされます
  - 先頭の文字が異なる入力チャンネルは自動的に割り当てられません
  - チャンネルは後で ASSIGN ボタンを押して手動で再割り当てできます
- ASSIGN BY COLOR は、AES50 データストリームのチャネルカラー情報を使用して、入力チャネルを DP48 グループに自動的にマッピングします。これには次の詳細が含まれます。
  - チャネルがグループ1~12 に色で割り当てられることを確認/キャンセルします
  - ・
     ・
     関数は、以前のすべてのグループチャネル割り当てをクリアします
  - WH (白)または BK (黒) の色の入力チャンネルは割り当てられません
  - デフォルトでは、チャンネルは0dBレベルで割り当てられたグループにミックスされ、中央にパ ンされます
  - チャンネルは後で ASSIGN ボタンを押すことで手動で再割り当てできます
- GROUP NAMES IMPORT は、外部ワードプロセッサ (Microsoft Word、Open Office Writer、または単純なテキス トエディタなど) またはスプレッドシート/計算プログラム (MicrosoftExcel や OpenOffice など)を使用し てすべてのグループに名前を付けることができる代替方法です。計算
  - テキストエディタを使用した手順の例:
    - 1. テキストエディタを開き、新しい空のドキュメントを開始します。
    - 2. グループ名を「、」または「:」で区切って1行に記述します。」。

PRESETS OPTIONS LOCK ASSIGN ON LOCK A OFF LOCK B OFF LOCK GROUP OFF PAGE SD IN TH 2

PRESETS 2/2 screen

- LOCK ASSIGN (オン/オフ) 入力チャネルからグループへの割り当てをリセットまたはプリセットロード アクションから保護できます
- ロック A (オン/オフ) MIX A 処理 (グループレベルなし) をリセットまたはプリセットのオープン/ロー ドアクションから保護します
- LOCK B (オン/オフ) MIX B 処理 (グループレベルなし) をリセットまたはプリセットロードアクション から保護します
- ロックグループ (オン/オフ) グループ処理設定 (イコライザー、リミッター、Aux MIX レベルを含 む)をリセットまたはプリセットロードアクションから保護します。

RESET 関数は、次のように DP48 をデフォルト状態に戻します。

- 内部プリセットメモリはリセットでクリアされません
- DP48 で使用可能な AES50 入力信号があり、VOLUME コントロールをゆっくり上げると、すべての AES50 信号は、追加の構成なしですぐに聞こえるようになります。
- 48の入力チャンネルはすべて12のグループに分散しています(つまり、グループごとに4つのチャン ネル)
- デフォルトのグループチャネルパンは中央に配置されます
- デフォルトのグループメンバーレベル設定は 0 dB の個別レベルです
- AとBをミックス
  - すべて E0 0 dB、Low = 200Hz、Mid = 2kHz、High = 6kHz
  - リミッター -30 dB とリバーブリターンオフ
  - マイクは -10 dB を中心とし、+20 dB スイッチがオンになっています
  - 補助入力は-10 dB を中心とし、+12 dB スイッチがオンになっています
  - HALL リバーブを選択
- リモート機能オフ
- すべてのグループのデフォルトレベルは次のように設定されています。
  - -10 dB レベルに設定、センターパン
  - すべての E0 ゲイン = 0 dB (Low = 200Hz、Mid = 2kHz、High = 6kHz)
  - コンプレッサー 0% とリバーブセンドオフ
  - ミックスAとミックスBの両方にミックスされたすべてのグループ
  - 私のグループはまだ割り当てられていません

12 DP48 ます。

- 3. ファイルを.csv 形式でSD カードに保存します。
- 4. この SD カードを DP48 に挿入します。
- 5. 設定画面 8/8 ページに移動します。
- 6. GRP 名を選択します。
- 7. [インポート]を選択します。
- スプレッドシート/計算プログラムを使用した手順の例:
  - 1. スプレッドシート/計算プログラムを開き、空のグラフから始めます。
  - 2. セルごとに1つのグループ名を挿入します(左から右へ)。
  - 3. ファイルを.csv 形式で SD カードに保存します。
  - 4. 次に、テキストエディタの手順の説明に従って、手順4~7に従います。
- ノート:
  - 1. ウムラウト/母音 (Ä、Ö、Ü) などの特殊文字は使用しないでください。
  - 2. 大文字と小文字の区別 (大きい/小さい文字) は一般的にサポートされています。
  - 3. グループ名は最大に制限されています。7文字(空白を含む)。

| SETUP              | <b>RESET MODE</b> |
|--------------------|-------------------|
| CLEAR ALL          | ACTIVE            |
| <b>ULTRANET 12</b> |                   |
| ULTRANET 16        |                   |
| 12 STEREO          |                   |
| PAGE               | 7 / 8             |
| SD IN TH ALA       |                   |

SETUP 7/8 screen

SETUP 7/8 画面では、RESET が実行されたときにチャネルグループのプリファレンスを選択できます。デフォルトは「12 STEREO」です。

- CLEAR ALL は、すべてのグループからすべての入力チャンネル割り当てを削除します。
- ULTRANET 12 は、12 個のモノラルグループを自動的に作成します。
  - 関数は、すべてのグループからすべての既存のチャネル割り当てをクリアします
  - 機能は、AES5 O入力チャネル 33~44 をグループ 1~12 にマップします。
- ULTRANET 16 は、8つのモノラルグループと4つのステレオグループを自動的に作成します。
  - 関数は、すべてのグループからすべての既存のチャネル割り当てをクリアします
  - 関数は、次のように AES50 チャネルを割り当てます。
  - 入力チャンネル 33~40 はグループ 1~8 に割り当てられています
  - 入力チャンネル 41~48 は、ステレオペアとしてグループ 9~12 に割り当てられます。
- 12 STEREO は、最初の 24 個の AES50 チャンネルから 12 個のステレオグループを自動的に作成します。
  - 機能アーキテクチャは、FOH エンジニアが個々のソースではなく、モニタリング用のステレオス テムグループを提供することを前提としています。
  - 機能は、ドラム、ホーン、弦、合唱団、キー、ベース、ギターなど、主に DP48を使用するミュージ シャンによるレベル調整が必要な楽器のグループで最適に機能します。

#### 入力チャネルとグループの構成

ASSIGN モードにアクセスするには、まず SETUP、SD-REC、MIX A、および MIX B ボタンが点灯していないこと を確認してください。

ASSIGN モードでは、GROUP / CHANNEL ASSIGN 画面に、48 個の使用可能な AES50 チャネルがさまざまな色の 一連のボックスとして表示されます。画面左側にグループ番号とチャンネル番号が表示されます。

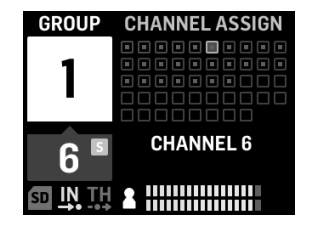

#### GROUP/CHANNEL ASSIGN screen

GROUP / CHANNEL ASSIGN 画面では、以下のカラーキューで個々のチャンネルの割り当て状況を判断できます。

- 琥珀色のフレーム チャネルが選択されています
- 青いフレーム –チャネルは現在アクティブなグループに割り当てられています
- 点滅 –オーディオ信号がチャネルに存在します

グループへのチャネルの割り当て/割り当て解除

- 1. INPUT CHANNEL / ASSIGN ボタンを押して、GROUP / CHANNEL ASSIGN 画面に入ります。
- 2. DP48 トップパネルの下端にある GROUPS 1~12 ボタンの 1 つを押して、 グループを選択し ます。現在選択されているグループに割り当てられているチャンネルは青色で表示され ます。

**注意:** チャンネルを簡単に識別できるように、選択した AES50 チャンネルのソロオーディ オが MIX A / B オーディオに置き換わります。

- 3. SELECT/EDIT プッシュエンコーダーを回して、目的のチャンネルまでスクロールします。目的のチャンネルを選択する準備ができると、チャンネルのボックスの色が灰色から琥珀 色のフレームに変わります。
- 4. SELECT/EDIT プッシュエンコーダーを押して、選択したチャンネルを現在のグループに割り当て/割り当て解除します。選択したチャンネルのボックスは、チャンネルが現在のグループに正常に割り当てられたことを示すために、黄色の枠が付いた青い塗りつぶしに色が変わります。

\*着信 AES50 データストリームには、AES50 ソースに応じて、チャネル名と色分け情報も含まれる場合があります。

JP

トップレベルの MIX A / MIX B METERS 画面には、グループのレベル設定のみが表示されます。

個々のチャンネルのレベルとパンは、グループ内で個別に調整および設定することしかできません。 グループ内でチャンネルレベルとパンを設定したら、MIXA/MIXBMETERS画面でグループ全体のレベル とパンのバランスをとることができます。

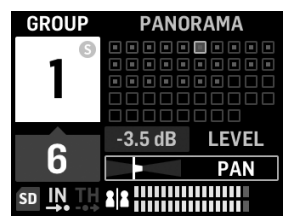

INPUT CHANNEL EDIT screen

#### グループ内のレベルとパンを編集するには

- 1. チャンネルレベルを編集してパンする前に、全体的なミックスボリュームとグループレベルが 入力チャンネルからオーディオを聞くことができるほど十分に大きいことを確認してくださ い。
- 2. INPUT CHANNEL / EDIT ボタンを押して、INPUT CHANNEL 画面に入ります。
- 3. GROUPS 1~12 ボタンのいずれかを押して、特定のグループを選択します。選択したグループは自動的にソロになり、MIX A / MIX B オーディオに置き換わります。
- 4. 現在選択されているグループに割り当てられているチャネルは、青いボックスとして表示されます。青いボックスが表示されていない場合、選択したグループはまだ空です。
- 5. REVERB(<<) ボタンと PAN(>>) ボタンを使用して、グループ内の入力チャンネルを選択します。 選択したチャンネルは、青色で塗りつぶされた黄色のボックスとして表示されます。
- 6. SELECT / EDIT プッシュエンコーダーを回して、現在アクティブなレベルまたはパンパラメーター を調整します。エンコーダーを押して、LEVEL と PAN のどちらかを選択します。
- このグループのメンバーの組み合わせが設定されるまで手順5~6を繰り返してから、別のグ ループボタンを押して先に進むことを検討してください。
- 8. 完了したら、もう一度[編集]ボタンを押すと、選択したグループ処理ページに戻り、グループソロが自動的にオフになります。
- 9. その後、次のアクションを実行できます。
- それぞれのGROUP LEVEL コントロールを回して、他のグループとの関係でそのグループのミック スレベルを調整します
- そのグループの処理、つまりコンプレッサー、リバーブセンド、イコライザーを調整します。
- そのグループのボタンをもう一度押すと、メータリングの概要 (アイドル) 画面に戻ります。

#### 最終ミックスでグループレベルを設定するには

最終的なミックスの作成を開始するには、GROUP LEVEL ノブを使用して、チャンネルのグループ全体のレベルを直接設定します。

- 1. GROUPS 1~12 ボタンのいずれかを押して、レベル設定するグループを選択します。システムは、 そのグループの GROUP / LEVEL 画面に移動します。
- 2. GROUP LEVEL ノブを回して、グループ全体のレベルを 0.5 dB 刻みで調整します。左側の GROUP LEVEL ノブは、MIX A に向かう LEVEL A を制御し、右側の GROUP LEVEL ノブは、MIX B の LEVEL B を制 御します。

- 3. グループ 1~12 のボタンのいずれかを押して、レベル調整する別のグループを選択します。
- 4. すべてのグループに十分なレベルが設定されるまで、手順 1~3 を繰り返します。
- 5. 終了するには、そのグループの GROUPS 1-12 ボタンを押して、現在アクティブなグループの選択 を解除します。

注意: グループの GROUPS 1~12 ボタンを選択し、現在アクティブなミックスの GROUP LEVEL ノブを回す と、いつでもグループのレベルを調整できます。

#### 最終ミックスでグループパンニングを設定するには

必要に応じて、グループ全体をステレオフィールドで一緒にシフトできます。ほとんどの場合、AES50 チャンネルを最初にグループに設定するときにステレオパンニングを設定しますが、必要に応じて、グ ループ全体のパンニングを一度にシフトできます。

- 1. GROUPS 1-12 ボタンを押して、パン調整するグループを選択します。
- SELECT / EDIT プッシュエンコーダーを押して、PANAと PANBを切り替えます (MIXAと MIXBに送信されます)。
- 3. グループ全体の左から右へのパンが目的の場所に来るまで、SELECT/EDIT プッシュエンコーダー を回転させます。
- 4. すべてのグループのパンが設定されるまで、手順1~3を繰り返します。
- 5. 終了するには、そのグループの GROUPS 1-12 ボタンを押して、現在アクティブなグループの選択 を解除します。

#### 12 のグループの1つを MY GROUP ノブに割り当てる

MY GROUP ノブを使用して、他のミックスと比較して、個人のグループレベルをすばやく調整します。MY GROUP ノブは、ディスプレイでアクティブになっている操作メニューに関係なく、いつでも個人レベルの調整に使用できます。

MY GROUP ノブに割り当てられた個人グループには、単一のチャンネル(例:ボーカルまたはギターのみ)または複数のチャンネル(例:ボーカルとギターを合わせて、グループ内でレベルのバランスをとる)を含めることができます。

注意: 各 MY GROUP ノブには、一度に1つのグループのみを割り当てることができます。

#### MY GROUP ノブにグループを割り当てるには

- 1. MIX A または MIX B ボタンを押し続けます。
- 2. MY GROUP つまみに割り当てたいグループの GROUPS 1-12 ボタンを押します。画面の大きな青いフィールドにアクティブな MIX (A または B) が表示され、青いフィールドの下隅に MY GROUP ノブ に割り当てられたグループ番号が表示されます。
- 3. MY GROUP つまみを回して、MY GROUP つまみの周りの LED リングで示されるグループの LEVEL を 調整します。
- dB 値で表される LEVEL の変化を確認するには、割り当てられたグループの GROUPS 1-12 ボタンを 押します。次に、割り当てられた MY GROUP ノブを回すと、LEVEL A (MIX A) / LEVEL B (MIX B) の dB 値が変化します。

**注意:** グループが MIXA / B に割り当てられていない場合、MY GROUP ノブの1つを回しても LEVEL A / B は 変更されません。

- 5. グループの点灯している GROUPS 1-12 ボタンまたは点灯している MIXA/B ボタン (上記の手順1 から)を押して、トップレベルの MIX A/MIX B METERS 画面に戻ります。
- 6. これで、MY GROUP ノブを使用して、追加の画面にアクセスすることなく、個人のグループのミックスレベルを即座に調整できます。

 別のグループを MIX A または MIX B に割り当てるには、手順 1~2 を繰り返し、別のグループ1 ~12 ボタンを押します。現在割り当てられているグループを MY GROUP ノブから割り当て解除す るには、手順 1~2 を繰り返し、現在割り当てられているグループの GROUPS 1~12 ボタンを押し ます。これで、下隅にグループ番号を示す白いフィールドが、大きな青い MIX A (または MIX B) フ ィールドから消えます。

注意:割り当てられていない MY GROUP ノブを初めて回すと、システムはグループをノブに割り当てる方法を示すプロンプトウィンドウを起動します。 グループを MY GROUP ノブに割り当てると、後で別のグループを割り当てずにグループの割り当てを解除しない限り、自動プロンプトは表示されなくなります。

#### 最終ミックスに EQ とリバーブを追加する

最終ミックスにEQとリバーブを追加するには、次の手順に従います。

- 1. MIX A / MIX Bボタンを押して MIX 画面に入ります。
- LOW / MID / HIGH ボタンを押して、イコライザー設定にアクセスしま す。LOW、MID、HIGH、COMP、REVERBのコントロールボタンが点灯します。
- 3. SELECT / EDIT プッシュエンコーダーを回して、選択した周波数帯域のレベルを上げたり下げたりします。
- SELECT / EDIT プッシュエンコーダーを押して回転させ、選択した周波数帯域のカットオフ (シェ ルフ)または中心点 (パラメトリック)を調整します。調整によって作成された複合等化曲線が 画面の上部に表示されます。
- 5. REVERB ボタンを押して、REVERB レベル設定にアクセスします。
- 6. SELECT / EDIT プッシュエンコーダーを回して、REVERB レベルを希望の設定に上げます。
- 7. 完了したら、MIXA/MIXBボタンを押して終了します。

**注意:** リバーブの種類を変更するには、SETUP を押し、SETUP メニューの 4/8 ページに移動して、AMBIENCE、CLUB、HALL、または CATHEDRAL のリバーブプログラムから選択します。

#### 聴覚を保護します(音量とリミッターの設定)

リミッターは、シグナルチェーンの最終ボリュームコントロールの後に来るため、選択する特定のリミッターしきい値は、最終ミックスボリュームを設定する音量によって異なります。

最良の結果を得るには、最初に最終的な MIX A / MIX B ボリュームを設定してから、リミッターのしきい 値を下げて、ボリュームのスパイクやサージを含む可能性のある出力にハードキャップを設定すること をお勧めします。

聴覚の疲労や損傷を防ぐために、リミッターのしきい値をできるだけ低く設定することを検討してくだ さい。適切なしきい値設定を使用すると、パフォーマンスの熱気の中で何が起こっても超えてはなら ない安全な上限があります。

最終的な VOLUME および LIMITER パラメーターを設定するには、ヘッドセットからオーディオを再生し、 次の手順に従います。

- 1. MIX A/MIX B ボタンを押して MIX 画面に入ります。LOW、MID、HIGH、COMP、REVERB のコントロール ボタンが点灯します。
- 2. VOLUME をヘッドセットに必要な最大レベルまでゆっくりと上げます。
- 3. COMP ボタンを押して、調整用の LIMITER しきい値にアクセスします。
- SELECT / EDIT プッシュエンコーダーを回して、LIMITER しきい値を希望の設定まで下げます。画面の「L」インジケーターが点灯し始めるまでしきい値を下げることをお勧めします。これは、リミッターが信号の音量ピークに反応し始めていることを示しています。
- 5. 完了したら、MIXA/MIXBボタンを押して終了します。

#### **SOLO** モード

識別を支援するために、DP48は、次のような特定の機能および特定の条件下でオーディオを自動的に ソロにします。

- 割当-入力チャンネルをグループに割り当てている間、選択した入力チャンネルは簡単に識別 できるようにソロになります。ASSIGN を終了すると、チャンネルソロは自動的に無効になりま す。
- 編集-割り当てられた入力チャンネルのグループミックスを編集しているときに、選択したグ ループが自動的にソロになります。EDIT を終了すると、グループソロは自動的に無効になりま す。
- グループ処理-グループの処理を調整するなど、グループをソロで聴きたい場合は、それぞれの グループ1~12、マイク、またはAUX入力ボタンを押し続けます。そのボタンのLEDが点滅し始 め、グループディスプレイに黄色が表示されます「「S」グループ番号の上。

ソロモードも次のように動作します。

- ソロモードで別のグループに切り替えるか、MICまたはAUXINボタンを選択すると、ソロは選択した内容に従って、新しく選択したグループまたは入力に移動します。
- ソロ化されたグループの選択を解除するか、MIX A / MIX B や SETUP などの他のボタンを押すと、 ソロは自動的にオフになります。
- ソロのグループボタンをもう一度押し続けて、ソロをオフにすることもできます。

| 接続                     |                                                            |
|------------------------|------------------------------------------------------------|
| 電話ミックス A/B             | 2 x ¼" TRS、ステレオ、アンバランス、25 Ω                                |
| ラインミックス A/B            | 2 x ¼" TRS、モノラル、バランス型、1 kΩ 2x¼" TRS、モ<br>ノラル、アンバランス型、500 Ω |
| 補助                     | 2 x ¼" TRS、アンバランス、20 kΩ 2x¼" TRS、バラン<br>ス、40 kΩ            |
| AES50 スルー/イン           | 2 x RJ45                                                   |
| イコライザ                  |                                                            |
| 低                      | ±15 dB、セミパラメトリック、低シェルフ                                     |
| ミッド                    | ±15 dB、セミパラメトリック、ピーク                                       |
| 高い                     | ±15 dB、セミパラメトリック、高シェルフ                                     |
| 周波数                    | 20 Hz~22 kHz、調整可能                                          |
| 出力                     |                                                            |
| リミッタ                   | 比率 ∞:1                                                     |
| レベル、最大                 | +12.8 dBu (電話)                                             |
| ミックスA /ミックス B          | 2xステレオ                                                     |
| AES50                  |                                                            |
| オーディオチャンネル<br>@ 48 kHz | 48                                                         |
| サンプルレート                | 44.1 / 48 kHz                                              |
| サンプルの単語の長さ             | 24 ビット                                                     |
| クロック同期                 | AES50 IN                                                   |
| レイテンシー                 | 分 ノードあたり 70 µs (AES50)                                     |
| ケーブル                   | イーサネット CAT5e                                               |
| ケーブルの長さ                | 最大 100 メートル                                                |
| データ/記録                 |                                                            |
| SD/SDHC フォーマット         | FAT32                                                      |
| カードメモリー                | 最大 32 GB をサポート                                             |
| 電源                     |                                                            |
| AES50 入力               | PoE (IEEE802.3af)                                          |
| 消費電力                   | 最大 14 W (DC アダプター付き)                                       |
| 主電源接続                  | 外部電源 24VDC/600 mA (付属)                                     |
| 寸法/重量                  |                                                            |
| 寸法(HxWxD)              | 69 x 242 x 164 mm (2.72 x 9.53 x 6.46")                    |
| 重量                     | 1.3 kg (2.9 ポンド)                                           |

## その他の重要な情報

| JP | その他の重要な情報 |
|----|-----------|

1. ヒューズの格納部 / 電圧の 選択: ユニットをパワーソケ ットに接続する前に、各モデ ルに対応した正しい主電源を 使用していることを確認して ください。ユニットによって は、230V と 120V の 2 つの違 うポジションを切り替えて使 う、ヒューズの格納部を備え ているものがあります。正し くない値のヒューズに交換 されている必要があります。

2. 故障: Music Tribe ディーラー がお客様のお近くにないとき は、musictribe.com の "Support" 内に列記されている、お客様 の国の Music Tribe ディストリ ビューターにコンタクトする ことができます。お 客様の 国がリストにない場合は、 同じ musictribe.com の "Support" 内にある "Online Support" でお客 様の問題が処理できないか、 チェックしてみてください。 あるいは、商品を返送する前 に、musictribe.com で、オンライ ンの保証請求を要請してくだ さい。

3. 電源接続: 電源ソケットに電 源コードを接続する前に、本製 品に適切な電圧を使用している ことをご確認ください。不具合 が発生したヒューズは必ず電圧 および電流、種類が同じヒュー ズに交換する必要があります。 JP

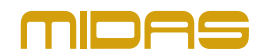